#### SerDesDesign.com About\_the\_Channel\_Simulation\_Tool

## Subject: About the Channel Simulation Tool

## Author: John Baprawski; John Baprawski Inc. (JB)

## Date: Jan 3, 2019; Rev 5/17/2025

This paper discusses features on the web site: https://www.serdesdesign.com/

The Channel Simulation Tool analyzes a channel used with a SerDes system that has a typical structure shown in this figure.

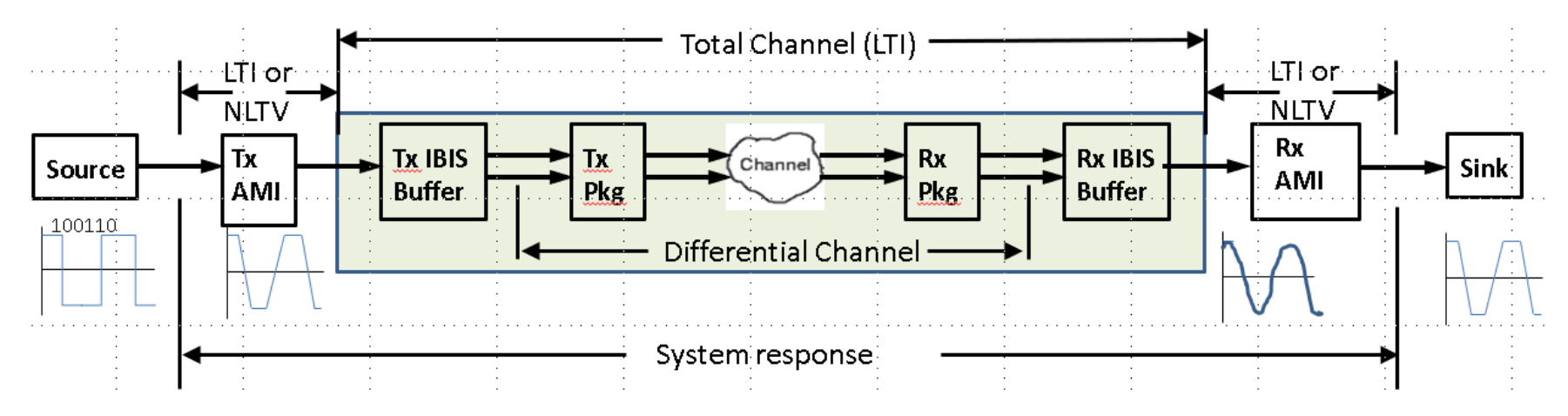

The differential channel often includes a transmit (Tx) package and a receive (Rx) package.

- The differential channel represents a hardware SerDes channel and is typically characterized by measuring its N-port S-parameters and is typically a 4-port. The 4-port differential input ports are typically port 1 (+) and port 3 (-). The associated differential output ports are typically port 2 (+) and port 4 (-). The differential characteristic (Port 1 Port 3 vs. Port 2 Port 4) is the channel transmission characteristic and is observed versus frequency.
- See S-parameter detail in References > <u>S-Parameter Channel Examples</u>
- The S-parameters may also be obtained from various simulators.

• A high speed digital SerDes channel typically has substantial high frequency attenuation at and beyond the bit/symbol rate Nyquist frequency and requires compensation using equalizers at the transmit and/or receive side of the channel.

The total channel is inclusive of the Tx IBIS Buffer and Rx IBIS Buffer.

- See IBIS Buffer detail in: IBIS Buffers used in SerDes Simulations
- The total channel, inclusive of the S-parameters, is converted to an equivalent single ended impulse response.
- See channel impulse response detail in References > <u>Channel Time-Domain Response</u>
- The typical approach involves zero-padding the S-parameters for the time domain SampleRate (SampleRate = BitRate \* SamplesPerBit) for a maximum frequency of SampleRate/2.0 and applying the constraints for physical realizability which include meeting the mathematical aspects of the Kramers-Kronig relations applied to linear time invariant (LTI) systems. This zeropadding approach often results in high frequency aliasing.
- SerDesDesign.com uses a proprietary algorithm to obtain the causal channel impulse response which inherently does not result in any high frequency aliasing.
- See Causal S-Parameters detail in: About the Generate Causal S-Parameters Tool

To use the Channel Simulation Tool, follow the steps on the web page.

1. Define the analysis name

| Analysis name: Serdes_ | SystemTest |  | Alpha-numeric characters or underbar - case sensitive - start with alpha character |
|------------------------|------------|--|------------------------------------------------------------------------------------|
|------------------------|------------|--|------------------------------------------------------------------------------------|

• An alpha-numeric character string; including underbar - case sensitive - start with alpha character.

#### 2. Define the Transmitter jitter

| TransmitterJitterType | Transmitter jitter type | 0 | Integer | [0, 1] | 0 = Use Ch0 IBIS-AMI jitter |
|-----------------------|-------------------------|---|---------|--------|-----------------------------|
|                       |                         |   |         |        | 1 = Apply this jitter       |

• Set to '1' to override the Tx jitter defined with the AMI model.

About\_the\_Channel\_Simulation\_Tool.docx Page 2 of 6

Copyright © 2018-2025 SerDes Design | All Rights Reserved

3. Define the channel including IBIS-AMI.

| ChSpec Channel specification 3 | Integer | [3] | 3 = Enable main channel (Ch0) |
|--------------------------------|---------|-----|-------------------------------|
|--------------------------------|---------|-----|-------------------------------|

- See detail documentation at: <u>Channel wTxRx IBIS Pkg</u>
- Transmitter can be defined without or with an AMI portion.
  - The AMI portion is defined by referencing the IBS file.
- Channel represent a differential channel:
  - o Transmitter IBIS output buffer. See detail: IBIS Buffers used in SerDes Simulations
  - Transmitter differential channel packaging S-parameter file with at least 4 ports.
  - o Receiver differential channel packaging S-parameter file with at least 4 ports.
  - Receiver IBIS input buffer. See detail: **IBIS Buffers used in SerDes Simulations**
- Any S-parameter file used is automatically adjusted as needed to conform to the physical realizability constraints of passivity, reciprocity, and causality, as well as reduction of noise in the S-parameters.
- 4. Define the Receiver jitter

•

| ReceiverJitterType Receiver jitter type | 0 |  | Integer | [0, 1] | 0 = Use Ch0 IBIS-AMI jitter<br>1 = Apply ths jitter |
|-----------------------------------------|---|--|---------|--------|-----------------------------------------------------|
|-----------------------------------------|---|--|---------|--------|-----------------------------------------------------|

- Set to '1' to override the Rx jitter defined with the AMI model.
- 5. Setup the analysis.

# SerDesDesign.com About\_the\_Channel\_Simulation\_Tool

| Symbo  | olRate       | Symbol rate (same as bit rate for NRZ)                     | 2.50E+10 | Real    | > ()     | Symbols per second (same as bits per second for NRZ) |
|--------|--------------|------------------------------------------------------------|----------|---------|----------|------------------------------------------------------|
| Sample | lesPerSymbol | Samples per symbol<br>(same as samples per<br>bit for NRZ) | 32       | Integer | [4, 128] |                                                      |
| Setup  | Options      | Setup analysis options                                     | 1        | Integer | [1]      | 0 = No<br>1 = Yes                                    |

- Define the bit (symbol) rate in bits (symbols) per second.
- Define the number of samples per bit (symbol).
- Set SetupOptions = 1 to 'Open' its dialog box.
- See detail documentation at: Setup Options
- Note: Set ForceBitByBitMode =1 to force Bit-by-Bit simulation model when the SerDes system is LTI.
- 4. Run the analysis.

•

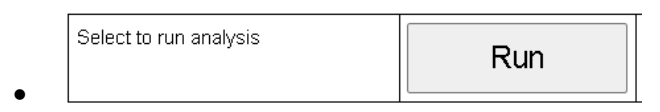

5. Display results.

| Analysis log file                         | Open |
|-------------------------------------------|------|
| 0. Channel spectrum magnitude             | Open |
| 1. Channel spectrum phase                 | Open |
| 2. Channel data impulse response          | Open |
| 3. Corrected channel impulse response     | Open |
| 4. System worst/best case eye<br>contours | Open |
| 5. System amplitude bathtub BER           | Open |
| 6. System R× input waveform               | Open |
| 7. System R× output waveform              | Open |

•

- Observe the channel frequency domain characteristic, its equivalent impulse response, its eye diagram, and its BER bathtub curve.
- See detail: <u>Typical Channel Simulation Characteristics and Displays</u>
- After the Analysis is Run, the Analysis Log file is displayed.
- Look at the bottom of the file to see that the analysis was successful.

```
Go to the Eye Analysis Tool for detail eye analysis for this SerDes system (set ChAnalysisName = Serdes_SystemTest). Exiting SerDes System Analysis with success; run time = 17 sec.
```

٠

- 6. Open the Eye Analysis Tool to observe the detail eye analysis results.
  - Fill in the ChAnalysisName to be the same name used in the Channel Simulation Tool.

| ChAnalysisName Channel analysis name | Serdes_SystemTest |
|--------------------------------------|-------------------|
|--------------------------------------|-------------------|

About\_the\_Channel\_Simulation\_Tool.docx Page 5 of 6

Copyright  $\ensuremath{\textcircled{O}}$  2018-2025 SerDes Design | All Rights Reserved

- See detail discussion at: <u>About the Eye Analysis Tool</u>
- These displays are available:

| 1. System eye worst/best case contours; no additional applied jitter | Open |
|----------------------------------------------------------------------|------|
| 2. Applied jitter PDF                                                | Open |
| 3. System eye amplitude PDF                                          | Open |
| 4. System eye timing PDF                                             | Open |
| 5. System eye density plot                                           | Open |
| 6. System eye amplitude bathtub BER                                  | Open |
| 7. System eye timing bathtub BER                                     | Open |
| 8. System BER vs eye height                                          | Open |
| 9. System BER vs eye width                                           | Open |
| 10. System constant BER eye contours                                 | Open |

Terms & Conditions | Privacy Policy